# Модуль доставки для інтернет покупок

Дата редагування 19.11.2019

## ЗМІСТ

| 1. ОСНОВНІ УМОВИ                                                                          | 2           |
|-------------------------------------------------------------------------------------------|-------------|
| 2. ТАРИФ                                                                                  | 3           |
| 3. ПІДКЛЮЧЕННЯ СЕРВІСУ ІНТЕРНЕТ МАГАЗИНОМ АБО ТОРГОВИМ МАЙДАНЧИКО                         | <b>)M</b> 3 |
| 4. ПРОЦЕС НАДАННЯ СЕРВІСУ НА САЙТІ ІНТЕРНЕТ МАГАЗИНУ АБО ТОРГОВОГО<br>МАЙДАНЧИКА          | 3           |
| 4.1 Завантаження замовлень продавця до кабінету Нова Пошта                                | 3           |
| 4.1.1 Створення АПІ-ключа на інтернет - сайті.                                            | 3           |
| 4.1.2 Завантаження замовлень до кабінету Нова пошта.                                      | 4           |
| 4.2 Оформлення замовлення на доставку покупцем                                            | 4           |
| 5. ПРОЦЕС ВИКОРИСТАННЯ СЕРВІСУ В БІЗНЕС КАБІНЕТІ НОВА ПОШТА                               | 5           |
| 5.1 Підключення сервісу в Бізнес кабінеті Нова Пошта                                      | 5           |
| 5.2 Налаштування сервісу в Бізнес кабінеті Нова Пошта                                     | 7           |
| 5.3 Завантаження замовлень до кабінету Нова Пошта                                         | 8           |
| 5.4 Налаштування відображення Замовлень в розділі «Інтернет Замовлення»                   | 9           |
| 5.5 Створення електронної накладної на відправлення (інтернет документу) з<br>Замовлення. | 10          |
| 5.6 Зміна статусу Замовлення.                                                             | 13          |
| 7. СЛУЖБА ПІДТРИМКИ                                                                       | 14          |
| 7.1. Служба підтримки торгівельного майданчика Prom.ua та Bigl.ua                         | 14          |
| 7.2. Служба підтримки Нова пошта для торгових майданчиків                                 | 14          |
| 8. АКЦІЇ                                                                                  | 15          |

# 1. ОСНОВНІ УМОВИ

**Модуль доставки для інтернет покупок** - сервіс для Відправників, який надає можливість в Бізнес кабінеті «Нова пошта» отримувати Замовлення\* з онлайн торгових майданчиків та інтернет магазинів. Сервіс дозволяє швидко створювати інтернет документи за рахунок автоматичного заповнення даних про відправлення, які зазначені в Замовленні.

\*Замовлення – електронна форма заповнена Покупцем (Отримувачем) на сайті торгового майданчика або інтернет магазину на покупку та доставку товару розміщеного на цьому сайті.

# Сервіс підтримує завантаження замовлень з наступних торгових майданчиків та інтернет магазинів:

- 1. <u>Prom.ua</u>
- 2. <u>BIGL.ua</u>

#### п.3. Підключення сервісу інтернет магазином або торговим майданчиком

Сервісом може скористатись Відправник, що розміщує свої товари для продажу на торгових майданчиках та інтернет магазинах які підтримують завантаження замовлень в Бізнес кабінет Нова Пошта.

Скористатися сервісом можливо лише в <u>Бізнес кабінеті «Нова пошта»</u>.

## Підключення сервісу Продавцем (Відправником):

- реєстрація в Бізнес кабінеті «Нова пошта» (<u>https://new.novaposhta.ua</u>)
- розміщення товарів для продажу на торгових майданчиках, що підключені до сервісу та підтримують завантаження замовлень
- вибір та активація в Бізнес кабінеті «Нова пошта» торгових майданчиків, що підключені до сервісу

### Переваги від користування сервісом для Продавця (Відправника):

- керування з Особистого кабінету «Нова пошта» доставкою в різних каналах продажу
- отримання замовлень, оформлення та редагування відправлень в режимі онлайн
- швидке оформлення відправлень за рахунок автоматичного заповнення інформації про товар та Одержувача
- оформлення відправлень у звичному інтерфейсі «Нова пошта»
- доступні до замовлення всі сервіси та послуги «Нова пошта

### Переваги сервісу для Торгового майданчика/ Інтернет магазину:

- готове рішення з організації логістики для Продавців
- інтеграція сервісу протягом декількох тижнів
- технічна реалізація та підтримка сервісу на стороні «Нова пошта»
- збільшення конверсії за рахунок швидкої обробки замовлень та додаткового сервісу з оформлення відправлень
- доступ до всіх сервісів та послуг в Особистому кабінеті «Нова пошта»

# Основні умови підключення сервісу інтернет магазинами та торговими майданчиками:

• створення заявки на підключення через Особистого менеджера «Нова пошта» або за телефоном контакт-центру 0 800 500-609

- наявність на сайті торгового майданчика інтерфейсу для замовлення та внесення даних про доставку Покупцем
- наявність АРІ для завантаження замовлень

## 2. ТАРИФ

Сервіс надається безкоштовно.

## 3. ПІДКЛЮЧЕННЯ СЕРВІСУ ІНТЕРНЕТ МАГАЗИНОМ АБО ТОРГОВИМ МАЙДАНЧИКОМ

# Передумови для надання сервісу «Модуль доставки для інтернет покупок» на сайті інтернет магазину або торгового майданчику:

- наявність АРІ та методів з управління замовленнями
- технічний спеціаліст на час інтеграції з запуску сервісу
- особистий кабінет продавця з замовленнями
- наявність на сайті інтерфейсу для здійснення замовлення
- наявність на сайті інтерфейсу для замовлення доставки Нова пошта (внесення адреси та контактних даних покупцем)
- відображення Нова пошта на сайті відповідно до Стандартів представленості Нова пошта на сайтах партнерів

# Для підключення сервісу інтернет магазином або торговим майданчиком необхідно направити запит на електронну адресу: <u>kunchenko.p@novaposhta.ua</u>

В запиті потрібно зазначити:

- назву сайту на якому планується надання сервісу
- детальний опис АРІ-методів сайту
- бажану дату запуску сервісу

Наша спільна мета, в першу чергу, максимальна задоволеність клієнта покупкою що включає в себе не тільки якість продукції, але і оперативну і якісну доставку. Повноцінне інформування клієнта про його замовлення - характеристики товару, час, місце і спосіб доставки - дуже важливий фактор впливу на задоволеність кінцевого споживача, від чого, відповідно, залежить вірогідність повторної покупки клієнтом.

## 4. ПРОЦЕС НАДАННЯ СЕРВІСУ НА САЙТІ ІНТЕРНЕТ МАГАЗИНУ АБО ТОРГОВОГО МАЙДАНЧИКА

## 4.1 Завантаження замовлень продавця до кабінету Нова Пошта

## 4.1.1 Створення АПІ-ключа на інтернет - сайті.

Для завантаження замовлень до Бізнес кабінету НП, Продавцю (Відправнику) необхідно отримати АРІ-ключ від інтернет-сайту до свого особистого кабінету.

АРІ-ключ унікальний ідентифікатор клієнта, що використовується під час формування АРІ-запиту. Створення (генерація) АРІ – ключа відбувається на інтернет-сайті.

Можливі наступні варіанти надання АРІ-ключа інтернет-сайтом:

- Персональне створення АРІ-ключа по запиту.
- Автоматичне створення API-ключа в кабінеті інтернет сайту за допомогою APIзапиту.

Для отримання Продавцем (Відправником) API-ключа на інтернет-сайті Prom.ua та BIGL.ua необхідно виконати наступні дії:

• написати запит на отримання API-ключа (токена) від кабінету (вказавши ID-компанії) на електронну адресу <u>арі@prom.ua</u>

### 4.1.2 Завантаження замовлень до кабінету Нова пошта.

Завантаження Замовлень до Бізнес кабінету Нова пошта відбувається по API-ключу клієнта за допомогою використання API-методів сайту.

## 4.2 Оформлення замовлення на доставку покупцем

Оформлення Замовлення на покупку товару та доставку відбувається в веб інтерфейсі інтернет сайту.

Оформлення Замовлення на торгових майданчиках Prom.ua та BIGL.ua відбувається наступним чином (Мал. 1) :

Покупець на сайті замовляє товар (1)--> Вводить Персональні данні (ПІП, № телефону) (2)--> Покупець обирає логістичного оператора (3)--> Вводить Адресу доставки(4)--> Обирає спосіб Оплати (5)--> Підтверджує Замовлення (6)--> Сайт зберігає Замовлення та відображає Замовлення в Кабінеті Продавця(7).

| Способ оплаты:<br>Наложенный платеж У                                                                             | 5 | Ваш заказ<br>Чашка<br>Цена: 100 грн. |                         |
|----------------------------------------------------------------------------------------------------|---|--------------------------------------|-------------------------|
|                                                                                                    | _ | Наличие: В наличии                   |                         |
| 😲 Нова Пошта 🗸 🗸                                                                                                  | 3 |                                      |                         |
| В отделении ~                                                                                                    |   | Bcero                                | 100 грн.                |
| Киев                                                                                                    |   |                                      |                         |
| Orzanski Na 255 (an 30 kr): Crankuluna lungra 103 (TDI L'Atunchana') 🗸 🗸                                          | 4 | Стоимость доставки                   | Уточняйте у<br>продавца |
| ין אוואטעעראיז אוואט אוויין אוואטעעראיז אוואט אוויאט אוואט אוויאט אוויאט אוויאט אוויאט אוויאט אוויאט אוויאט אוויא |   |                                      |                         |
| Информация о получателе:                                                                                          |   |                                      |                         |
| Team contents                                                                                                    |   |                                      |                         |
| Resold                                                                                                    | 2 |                                      |                         |
| E-age-conten-                                                                                                    |   |                                      |                         |
| Email:                                                                                                    |   |                                      |                         |
| @outlook.com                                                                                                    |   |                                      |                         |
|                                                                                                    |   |                                      |                         |
| Телефон:                                                                                                    |   |                                      |                         |
| +380663                                                                                                    |   |                                      |                         |
| всего 100 грн.                                                                                                    |   |                                      |                         |
| Оформить заказ                                                                                                    | 6 |                                      |                         |
| Подтверждая заказ вы соглашаетесь с <u>политикой конфиденциальности</u>                                           |   |                                      |                         |

Оформление заказа 1

Мал.1.1 (Оформлення замовлення на покупку товару та доставку Покупцем)

| Списс                                                                                      | ок замовлень <mark>7</mark>                 |                          | Управління статуса                                                                                      | Управління статусами Експорт Створити замовле                                                                                   |        |  |  |  |  |  |  |  |  |
|--------------------------------------------------------------------------------------------|---------------------------------------------|--------------------------|----------------------------------------------------------------------------------------------------|----------------------------------------------------------------------------------------------------|--------|--|--|--|--|--|--|--|--|
| Відфільтруйте замовлення 🗸 Пошук по номеру замовлення, ПІБ покупця, номеру телефона, Email |                                             |                          |                                                                                                    |                                                                                                    |        |  |  |  |  |  |  |  |  |
|                                                                                            | Замовлення                                  | Загальна сума            | Клієнт                                                                                                  | Інформація                                                                                                    | Статус |  |  |  |  |  |  |  |  |
| Nee                                                                                        | 86158051<br>11:23, 05 09.2019<br>+<br>Чашка | <b>100 грн.</b><br>1 шт. | +38066<br>@outlook.com<br>Киев, Отделение №256 (до<br>30 кг): Столичное шоссе,<br>103 (ТРЦ "Атмосфера") | <ul> <li>Замовлення через кошик</li> <li>Нова Пошта</li> <li>Наложенный платеж</li> <li>komis-grupp-<br/>ltd.prom.ua</li> </ul> | Нове ч |  |  |  |  |  |  |  |  |

Мал. 1.2 (Відображення Замовлення в кабінеті Продавця)

## 5. ПРОЦЕС ВИКОРИСТАННЯ СЕРВІСУ В БІЗНЕС КАБІНЕТІ НОВА ПОШТА

## 5.1 Підключення сервісу в Бізнес кабінеті Нова Пошта

Підключення сервісу «Модуль доставки для інтернет покупок» доступне всім зареєстрованим користувачем Бізнес кабінету Нова пошта.

Реєстрація та/або авторизація доступна за посиланням: https://new.novaposhta.ua/#/

## Для підключення сервісу необхідно виконати наступні дії (Мал. 2):

- перейти в розділ Бізнес кабінету: «Налаштування» (1)
- обрати вкладку «Інтеграція» (2)
- в підрозділі «Інтеграція» обрати інтернет-сайт для завантаження Замовлень (3)

| -40                                                                     | НОВА ПОШТА                                                                                             | Q Пошу | /к у накладни      | іх та контактах        |                 |                 |          |               | 0 грн |                     |  |  |  |
|-------------------------------------------------------------------------|----------------------------------------------------------------------------------------------------|--------|--------------------|------------------------|-----------------|-----------------|----------|---------------|-------|---------------------|--|--|--|
| СТВО                                                                    | РИТИ НАКЛАДНУ                                                                                          | Налаш  | ітування           |                        |                 |                 |          |               |       | Персональний номер: |  |  |  |
| E Mo                                                                    | ої накладні                                                                                            | 3454   | пьні               | БОНУС ЗНИЖКА           | EISHEC FLOCAVEN | спільний доступ | 5E3DEKA  | ROKYMEHTALIIR |       |                     |  |  |  |
| En let                                                                  | тернет замовлення                                                                                      |        |                    | Donio on Mark          | DISTLETTION     | оплониндоотин   | DEGITERS | догольстварл  |       |                     |  |  |  |
| 3a                                                                      | аявки на послуги                                                                                       |        |                    |                        |                 |                 |          |               |       |                     |  |  |  |
| 📜 Ne                                                                    | ередплачені послуги                                                                                    |        | prom 💈             | 3                      |                 |                 |          |               |       |                     |  |  |  |
| <b>3</b> 6                                                              | бережені картки                                                                                        | Най    | ібільший тор       | оговельний             |                 |                 |          |               |       |                     |  |  |  |
| 🔵 Pe                                                                    | еєстри                                                                                                 | асо    | ртиментом в<br>їни | зід продавців зі всієї |                 |                 |          |               |       |                     |  |  |  |
| 🖪 Ко                                                                    | онтакти                                                                                                | He     | підключе           | енно                   |                 |                 |          |               |       |                     |  |  |  |
| П. Ст                                                                   | гатистика                                                                                              |        |                    |                        |                 |                 |          |               |       |                     |  |  |  |
| 🚺 Ка                                                                    | арта відділень                                                                                         |        |                    |                        |                 |                 |          |               |       |                     |  |  |  |
| Ф На                                                                    | алаштування 1                                                                                          | L      |                    |                        |                 |                 |          |               |       |                     |  |  |  |
|                                                                         |                                                                                                    |        |                    |                        |                 |                 |          |               |       |                     |  |  |  |
|                                                                         |                                                                                                    |        |                    |                        |                 |                 |          |               |       |                     |  |  |  |
|                                                                         |                                                                                                    |        |                    |                        |                 |                 |          |               |       |                     |  |  |  |
|                                                                         |                                                                                                    |        |                    |                        |                 |                 |          |               |       |                     |  |  |  |
|                                                                         |                                                                                                    |        |                    |                        |                 |                 |          |               |       |                     |  |  |  |
|                                                                         |                                                                                                    |        |                    |                        |                 |                 |          |               |       |                     |  |  |  |
| © 2006-20<br>Новини ком<br>Усі права за<br>матеріалів ц<br>тільки з пос | 119 ТОВ «Нова Пошта»<br>иланії<br>ахищено, Використання<br>цаого сайту можлике<br>силанням на джерело. |        |                    |                        |                 |                 |          |               |       |                     |  |  |  |

Мал 2. (Підключення сервісу)

Якщо сервіс ще не активований до підрозділу «Налаштування»/«Розробникам» можна потрапити з розділу Бізнес Кабінету «Інтернет Замовлення» (Мал. 3)

| 4                | ▶ НОВА ПОШТА <sup>®</sup>                           | Q Знайти, відстежити за номером накладної                   | 560 2 🛱 🥠                         | Inserie Leven - |
|------------------|-----------------------------------------------------|-------------------------------------------------------------|-----------------------------------|-----------------|
| ст               | ворити накладну                                     |                                                             |                                   |                 |
| 8                | Головна                                             |                                                             |                                   |                 |
| B                | Мої накладні                                        |                                                             |                                   |                 |
| -                | Інтернет замовлення                                 |                                                             |                                   |                 |
| 0                | Заявки на послуги                                   |                                                             | INTODUCT MORODUN                  |                 |
| Ĩ                | Передоплачені послуги                               | Продаючи в інтернеті керуйте своїми замовленнями та оформлю | йте відправлення в цьому розділі. |                 |
|                  | Збережені картки                                    | Створені накладні відобразяться в розділі <b>«Мої на</b>    | ікладні – Створені»               |                 |
| ۲                | Реєстри                                             | 📅 ПІДКЛЮЧИТИ ІНТЕРНЕТ-МАГІ                                  | АЗИН                              |                 |
|                  | Контакти                                            |                                                             |                                   |                 |
| 11.              | Статистика                                          |                                                             |                                   |                 |
| Ø                | Карта відділень                                     |                                                             |                                   |                 |
| \$               | Налаштування                                        |                                                             |                                   |                 |
|                  |                                                     |                                                             |                                   |                 |
|                  |                                                     |                                                             |                                   |                 |
|                  |                                                     |                                                             |                                   |                 |
|                  |                                                     |                                                             |                                   |                 |
|                  |                                                     |                                                             |                                   |                 |
|                  |                                                     |                                                             |                                   |                 |
| © 200            | 06-2015 ТОВ «Нова Пошта»                            | Новини компанії Мобільний додаток Контакт-центр             |                                   |                 |
| Усі пр<br>з посі | ава захищено. Використання м<br>иланням на джерело. | атеріалів цього сайту можливе тільки 👘 💰 📞 0 800 500-609    |                                   |                 |

Мал 3. (Підключення сервісу)

В підрозділі «Інтеграція» відображаються інтернет магазини та торгові майданчики що підключили послугу «Модуль доставки для інтернет покупок» на своєму інтернетсайті. ( Як підключити сервіс описано в <u>п.3. Підключення сервісу інтернет магазином</u> або торговим майданчиком)

Для Завантаження замовлень з сайту обраного інтернет магазину або торгового майданчика, необхідно додати АРІ-ключ в поле «Токен» (Мал 4.) (1)

| (Як отримати АРІ-ключ зазн | ачено в <b>п.4.1.1 Створенн</b> | ня АПІ-ключа на інтернет | г <b>- сайті</b> ) |
|----------------------------|---------------------------------|--------------------------|--------------------|
|                            |                                 |                          |                    |

| 💠 нова пошта                                                                                                    | Q. Пошук у накладних та контактах                                                                        | ← закрити                                                                                                    | ^ |  |  |  |  |  |  |
|----------------------------------------------------------------------------------------------------|----------------------------------------------------------------------------------------------------|----------------------------------------------------------------------------------------------------|---|--|--|--|--|--|--|
| СТВОРИТИ НАКЛАДНУ                                                                                                    | Налаштування                                                                                             | □ prom                                                                                                    | l |  |  |  |  |  |  |
| Moi накладні                                                                                                    | загальні бонус знижка Бізнес послуги спільний дост                                                       | Для того, щоб почати працювати із замовленнями Prom Вам необхідно вказати Ваш унікальний ключ (токен). Ключ<br>можна отримати у персонального менелжера Вашого Інтернет-магазину на Prom ца |   |  |  |  |  |  |  |
| <ul> <li>натернет замовления</li> <li>Заявки на послуги</li> <li>Передллачені послуги</li> <li>Збережані картки</li> <li>Верехлик</li> </ul> | Пргот<br>Найблыший торговельний<br>майданчик України в величевним<br>асортичентом від прадеції в і Вісії | Токон<br>6068de18: 5417c50168 <b>1</b><br>підключити відключити                                                                                                    |   |  |  |  |  |  |  |
| Контакти<br>Статистика<br>Карта відділень                                                                                                    | краіни<br>Непідключенно                                                                                  | Налаштування за замовчуванням:<br>Ці дані будуть використовуватися за замовчування, щоб пришвидшити створення Накладних з Інтернет замовлень.<br>Дані не с обов'язковими для заповнення.    |   |  |  |  |  |  |  |
| В Налаштування                                                                                                    |                                                                                                    | 🔲 Відправник 🕥                                                                                                    | l |  |  |  |  |  |  |
|                                                                                                    |                                                                                                    | <sup>Контакт</sup><br>Таранушенко Євген Володимирович                                                                                                    | Ĩ |  |  |  |  |  |  |
|                                                                                                    |                                                                                                    | Адреса<br>Харків, Відділення №4. вул. Достоєвського, 5 —                                                                                                    |   |  |  |  |  |  |  |
|                                                                                                    |                                                                                                    | 🛑 Габарити 🕐                                                                                                    |   |  |  |  |  |  |  |
| © 2006-2019 TOB «Нова Пошта»                                                                                                    |                                                                                                    | Bara Доскинна Ширинна Васота Об'язина вага ⊕<br>Micue 1 KT CM                                                                                                    | - |  |  |  |  |  |  |
| Новини компанії<br>Усі права закищено. Використания<br>матеріаліа цього сайту можливе<br>тільки з посиланиям на джарело.                     |                                                                                                    | зьерегти                                                                                                    |   |  |  |  |  |  |  |

Мал 4. (додання АПІ-ключа інтернет-сайту в Бізнес кабінет Нова пошта)

## 5.2 Налаштування сервісу в Бізнес кабінеті Нова Пошта

Для налаштування сервісу необхідно перейти у розділ Бізнес кабінету «Налаштування» (1) в підрозділ «Інтеграція» (2) обрати сайт-інтернет магазину для налаштувань (Мал 5.) (3)

| 4                                                  | • НОВА ПОШТИ                                                                                                    | <b>Q</b> Пошук у на  | экладних та контактах                       |                |                 |         |              |              | 0 грн               |
|----------------------------------------------------|----------------------------------------------------------------------------------------------------|----------------------|---------------------------------------------|----------------|-----------------|---------|--------------|--------------|---------------------|
| CT                                                 | ТВОРИТИ НАКЛАДНУ                                                                                                    | Налаштува            | ання                                        |                |                 |         |              |              | Персональний номер: |
|                                                    | Мої накладні                                                                                                    | ЗАГАЛЬНІ             | БОНУС ЗНИЖКА                                | БІЗНЕС ПОСЛУГИ | спільний доступ | БЕЗПЕКА | ДОКУМЕНТАЦІЯ | інтеграція 2 |                     |
| 0                                                  | Заявки на послуги                                                                                                    | _                    |                                             | 7              |                 |         |              |              |                     |
| Ē                                                  | Передплачені послуги                                                                                                    | □pro                 | m :                                         | 3              |                 |         |              |              |                     |
|                                                    | Збережені картки                                                                                                    | Найбільц<br>майданчі | ший торговельний<br>ик України з величезним |                |                 |         |              |              |                     |
| ۲                                                  | Ресстри                                                                                                    | асортиме<br>країни   | ентом від продавців зі всієї                |                |                 |         |              |              |                     |
|                                                    | Контакти                                                                                                    | Підклю               | оченно 🗸                                    |                |                 |         |              |              |                     |
| ıl.                                                | Статистика                                                                                                    |                      |                                             |                |                 |         |              |              |                     |
| D                                                  | Карта відділень                                                                                                    |                      |                                             |                |                 |         |              |              |                     |
| •                                                  | Налаштування                                                                                                    | 1                    |                                             |                |                 |         |              |              |                     |
|                                                    |                                                                                                    |                      |                                             |                |                 |         |              |              |                     |
|                                                    |                                                                                                    |                      |                                             |                |                 |         |              |              |                     |
|                                                    |                                                                                                    |                      |                                             |                |                 |         |              |              |                     |
|                                                    |                                                                                                    |                      |                                             |                |                 |         |              |              |                     |
|                                                    |                                                                                                    |                      |                                             |                |                 |         |              |              |                     |
|                                                    |                                                                                                    |                      |                                             |                |                 |         |              |              |                     |
| © 2006<br>Новини<br>Усі пра<br>матеріа<br>тільки з | 5-2019 ТОВ «Нова Пошта»<br>«компанії<br>на ахмидено. Використання<br>алів цього сайту можливе<br>а посиланням на джерело. |                      |                                             |                |                 |         |              |              |                     |

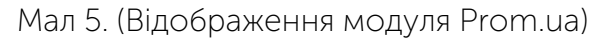

До налаштувань доступні данні за замовчуванням, що прискорюють створення накладної (інтернет-документу) та не є обов'язковими (Мал б.).

### Налаштування сервісу «Модуль доставки для інтернет покупок» (Мал.6):

- Відправник (1): контактні данні Відправника та адреса відправлення за замовчуванням. Контактні данні за замовчуванням, зазначаються під час створення Інтернет документу з Замовлення в якому відсутні контактні данні або адреса Відправника.
- Габарити (2): габарити товару за замовчуванням. Габарити за замовчуванням, зазначаються під час створення Інтернет документу з Замовлення в якому відсутні або частково зазначені габаритні розміри відправлення.
- Платник за доставку (3): зазначається платник вартості доставки за замовчуванням.
- Грошовий переказ (4): зазначається платник вартості послуги «Грошовий переказ» за замовчуванням. Обирається спосіб зарахування коштів за товар сплачених за допомогою послуги «Грошовий переказ»: у відділенні чи на банківську картку.

| A HOBA HOLLIA                                                                                                    |                                                           | Налаштування за замовчуванням:                                                                                                    |
|----------------------------------------------------------------------------------------------------|-----------------------------------------------------------|----------------------------------------------------------------------------------------------------|
| СТВОРИТИ НАКЛАДНУ                                                                                                    | Налаштування                                              | ці дані оудуть використовуватися за замовчування, щою пришвидшити створення накладних з інтернет замовлень.<br>Дані не є обов'язковими для заповнення.                                                                                                    |
| 🖹 Мої накладні                                                                                                    | ЗАГАЛЬНІ БОНУС ЗНИЖКА БІЗНЕС ПОСЛУГИ СПІЛЬНИЙ Д(          | ст 🔲 Відправник 💮 1                                                                                                    |
| 📻 Інтернет замовлення                                                                                                  |                                                           | Контакт                                                                                                    |
| 🚯 Заявки на послуги                                                                                                    |                                                           | The same the forgeneration of the same sector of the same sector of th |
| 📜 Передплачені послуги                                                                                                 | □prom :                                                   | Адреса                                                                                                    |
| Збережені картки                                                                                                    | Найбільший торговельний<br>майданчик України з величезним | Нова Одеса, Відділення №2 (до 15 кг на одне місце) Міні-відділення: вул. Центральна, 33 —                                                                                                    |
| 📚 Реєстри                                                                                                    | асортиментом від продавців зі всієї<br>країни             | 🛑 Габарити 🔿 2                                                                                                    |
| Контакти                                                                                                    | Підключенно 🗸                                             | Вага Доежина Ширина Висота Об'ємма вага (?)                                                                                                    |
| 1. Статистика                                                                                                    |                                                           | Місце 1 1 КГ 2 3 4 СМ 0,10                                                                                                    |
| 🚺 Карта відділень                                                                                                    |                                                           | Платник за доставку (2) 3                                                                                                    |
| 🔯 Налаштування                                                                                                    |                                                           |                                                                                                    |
|                                                                                                    |                                                           | 🖲 Відправник 🔘 Одержувач                                                                                                    |
|                                                                                                    |                                                           | 📹 Грошовий переказ 🔿 4                                                                                                    |
|                                                                                                    |                                                           |                                                                                                    |
|                                                                                                    |                                                           | 🙆 Відправник 🔘 Одержувач                                                                                                    |
|                                                                                                    |                                                           | Форма отримання                                                                                                    |
|                                                                                                    |                                                           | У відділенні О На карту додати карту                                                                                                    |
| © 2006-2019 ТОВ «Нова Пошта»                                                                                           |                                                           |                                                                                                    |
| Съчени молине<br>Усі права захищено. Використання<br>матеріалів цього сайту можливе<br>тільки з посиланням на джерело. |                                                           | збереги                                                                                                    |

Мал 6. (Налаштування сервісу)

## 5.3 Завантаження замовлень до кабінету Нова Пошта

Замовлення Продавця відображаються у розділі Бізнес кабінету «Інтернет Замовлення» (Мал 7.) (1). Завантаження Замовлень з сайту інтернет-магазину та/або торгівельної площадки відбувається під час оновлення сторінки.

### Інтернет-Замовлення відображаються у вигляді таблиці в якій зазначено (Мал. 7):

- Номер інтернет замовлення (2): номер Замовлення в особистому кабінеті Продавця на інтернет-сайті
- Номер накладної (3): номер створеного інтернет-документу (накладної) з Замовлення
- Дата створення (4): дата створення Замовлення в особистому кабінеті Продавця на інтернет-сайті
- Оголошена вартість (5): вартість товару зазначена в Замовленні
- Опис відправлення (6): Назва товару в Замовленні
- Отримувач (7): Отримувач товару в Замовленні
- Телефон отримувача (8): номер телефону отримувач товару в Замовленні
- Адреса отримання (9): адреса отримання доставки вказана Покупцем в Замовленні
- Спосіб доставки (10): Названа типу доставки Продавця, вказана Покупцем під час оформлення Замовлення на сайті.
- Спосіб оплати (11): Названа типу оплати Продавця, вказана Покупцем під час оформлення Замовлення на сайті.
- Створено через (12): Інтернет-сайт на якому було оформлене Замовлення.
- Статус (13): Статус обробки Замовлення на інтернет-сайті.

| 🛟 НОВА ПОШТА                                                                                                    | <b>Q</b> , Пошу    | к у накладни         | их та контактах   |                     |                       |                                                                                                    |                                             |                         |                                                                                           |                      | 0 грн                |                         |                     |            |
|----------------------------------------------------------------------------------------------------|--------------------|----------------------|-------------------|---------------------|-----------------------|----------------------------------------------------------------------------------------------------|---------------------------------------------|-------------------------|-------------------------------------------------------------------------------------------|----------------------|----------------------|-------------------------|---------------------|------------|
| СТВОРИТИ НАКЛАДНУ                                                                                                    | Інтерн             | ет замов<br><b>2</b> | лення<br>3        | 4                   | 5                     | 6                                                                                                    | 7                                           | 8                       | 9                                                                                         | 10                   | ± илпорт<br>11       | увати замо<br><b>12</b> | влення<br><b>13</b> | <b>₹</b> : |
| Мої накладні Питернет замовлення 1                                                                                           | Ном<br>інте<br>зам | иер<br>ювлення       | Номер накладної 🗘 | Дата<br>створення С | Оголошена<br>вартість | Опис відправлення 💲                                                                                         | Отримувач 🗘                                 | Телефон<br>отримувача 🗘 | Адреса отримання 🗘                                                                        | Спосіб<br>доставки 🗘 | Тип оплати 🗘         | Створено<br>через       | Статус 🗘            |            |
| <ul> <li>Заявки на послуги</li> <li>Передплачені послуги</li> </ul>                                                          | 905                | 51210                | 20 4501 7513 3664 | 29.10.2019          | 200 грн               | Чашка удобная с ручкой и<br>детским рисунком. Объем 20<br>мл. термостойкая,<br>фарфоровая.                  | 0 Псеха<br>Олександр<br>Ігорович            | +380 (66) 389-31-84     | Новая Одесса, Отделение<br>№1: ул. Центральна, 175                                        | Нова<br>Пошта        | Наложенный<br>платеж | Prom.ua                 | Прийнято            | :          |
| <ul> <li>Збережені картки</li> <li>Реєстри</li> </ul>                                                                        | 905                | 50029                | 20 4501 7513 1803 | 29.10.2019          | 100 грн               | Чашка удобная с ручкой и<br>детским рисунком. Объем 20<br>мл. термостойкая,<br>фарфоровая.                  | 0 Поєха<br>Олександр<br>Ігорович            | +380 (66) 389-31-84     | Одесса, Отделение №2<br>(до 30 кг на одно место):<br>ул. Базовая, 16<br>(Промрынок, 7 км) | Нова<br>Пошта        | -                    | Prom.ua                 | Прийнято            | :          |
| <ul> <li>Контакти</li> <li>Статистика</li> </ul>                                                                             | 905                | 547127               | 20 4501 7512 5869 | 29.10.2019          | 100 грн               | Чашка удобная с ручкой и<br>детским рисунком. Объем 20<br>мл. термостойкая,<br>фарфоровая.                  | 0 Псеха<br>Олександр<br>Ігорович            | +380 (66) 389-31-84     | Андреевка<br>(Балаклейский р-н),<br>Отделение №1: ул.<br>Центральная, 5а                  | Нова<br>Пошта        | Наложенный<br>платеж | Prom.ua                 | Виконано            | :          |
| Карта відділень                                                                                                    | 901                | 82936                | 20 4501 7509 4007 | 24.10.2019          | 100 грн               | Чашка                                                                                                    | Псеха<br>Олександр<br>Ігорович              | +380 (66) 389-31-84     | Борисполь, Отделение<br>№4 (до 30 кг): ул.<br>Головатого, 20                              | Нова<br>Пошта        | -                    | Prom.ua                 | Прийнято            | :          |
| Палаштування                                                                                                    | 899                | 67797                | 20 4501 7337 6506 | 22.10.2019          | 100 грн               | Чашка                                                                                                    | Псеха<br>Олександр<br>Ігорович              | +380 (66) 389-31-84     | Борисполь, Отделение<br>№4 (до 30 кг): ул.<br>Головатого, 20                              | Нова<br>Пошта        | -                    | Prom.ua                 | Прийнято            | :          |
|                                                                                                    | 899                | 67307                | 20 4501 7337 4659 | 22.10.2019          | 100 грн               | Чашка                                                                                                    | Псєха<br>Олександр<br>Ігорович              | +380 (66) 389-31-84     | Борисполь, Отделение<br>№4 (до 30 кг): ул.<br>Головатого, 20                              | Нова<br>Пошта        | -                    | Prom.ua                 | Виконано            | :          |
|                                                                                                    | 876                | 57770                | 20 4501 7519 8584 | 24.09.2019          | 200 грн               | Ручка шариковая с колпачко<br>и синей пастой в подарок.<br>Скидка от 100 шт. доставка в<br>любое стделение. | <sup>М</sup> Псеха<br>Олександр<br>Ігорович | +380 (66) 389-31-84     | Борисполь, Отделение<br>№4 (до 30 кг): ул.<br>Головатого, 20                              | Нова<br>Пошта        | -                    | Prom.ua                 | Прийнято            | :          |
|                                                                                                    | 876                | 53248                |                   | 24.09.2019          | 100 грн               | Чашка                                                                                                    | Псеха<br>Олександр<br>Ігорович              | +380 (66) 389-31-84     | Борисполь, Отделение<br>№4 (до 30 кг): ул.<br>Головатого, 20                              | Нова<br>Пошта        | -                    | Prom.ua                 | Виконано            | :          |
| © 2006–2019 ТОВ «Нова Пошта»<br><u>Новини компанії</u><br>Усі права захищено. Використання<br>матеріалів цього сайту можливе | 876                | 52218                |                   | 24.09.2019          | 500 грн               | Ручка шариковая, Чашка                                                                                      | Псеха<br>Олександр<br>Ігорович              | +380 (66) 389-31-84     | Борисполь, Отделение<br>№4 (до 30 кг): ул.<br>Головатого, 20                              | Нова<br>Пошта        | -                    | Prom.ua                 | Виконано            | :          |
| тільки з посиланням на джерело.                                                                                              | _                  |                      |                   |                     |                       |                                                                                                    | Псеха                                       |                         | Борисполь, Отделение                                                                      | Hops                 | Напомерисий          |                         |                     |            |

Мал.7 (Відображення Замовлень в Бізнес кабінеті НП)

## 5.4 Налаштування відображення Замовлень в розділі «Інтернет Замовлення»

Для зручної роботи з Замовленнями в розділі Бізнес кабінету «Інтернет Замовлення» доступна робота з фільтрами (Мал. 8), що дозволяє сортувати Замовлення під потреби.

### Параметри фільтру (Мал. 8):

- Статус (1): статус Замовлення в особистому кабінеті Продавця на інтернетсайті
- Спосіб доставки (2): Названа типу доставки Продавця, вказана Покупцем під час оформлення Замовлення на сайті.
- Спосіб оплати (3): Названа типу оплати Продавця, вказана Покупцем під час оформлення Замовлення на сайті.
- Номер інтернет замовлення (4): номер Замовлення в особистому кабінеті Продавця на інтернет-сайті
- Дата створення (5): дата створення Замовлення в особистому кабінеті Продавця на інтернет-сайті
- Оголошена вартість (6): вартість товару зазначена в Замовленні

| 4                              | НОВА ПОШТА                                                                        | Q   | Пошук у нак | ладних та конт | гактах      |                           | 10 грн                                                                                                    |   |
|--------------------------------|-----------------------------------------------------------------------------------|-----|-------------|----------------|-------------|---------------------------|----------------------------------------------------------------------------------------------------|---|
| CT                             | ГВОРИТИ НАКЛАДНУ                                                                  | Інт | ернет за    | мовлення       |             |                           | фільтри                                                                                                    | : |
| B                              | Мої накладні                                                                      | _   |             | Дата           | Оголошена . | 2.1                       |                                                                                                    |   |
| -                              | Інтернет замовлення                                                               |     | номер 🙄     | створення О    | вартість 🗢  | Опис відправлення 🔅       | Х ОЧИСТИТИ                                                                                                    |   |
| Ø                              | Заявки на послуги                                                                 |     | 86158051    | 05.09.2019     | 100 грн     | Чашка                     | 1 Статус<br>Новий Прийнято Виконано Скасовано Драфт Сплачено                                                                       | : |
| Ĩ                              | Передплачені послуги                                                              |     | 85079809    | 21.08.2019     | 200 грн     | Ручка шариковая           |                                                                                                    | : |
|                                | Збережені картки                                                                  |     | 82355185    | 16.07.2019     | 100 грн     | Чашка                     | 2 Спосіб Спосіб доставки 3 Спосіб оплати Спосіб оплати                                                                             | : |
|                                | Реєстри<br>Контакти                                                               |     | 80460864    | 20.06.2019     | 100 грн     | Чашка                     | Номер                                                                                                    | : |
|                                | Статистика                                                                        |     | 79373991    | 06.06.2019     | 100 грн     | Чашка                     | <sup>4</sup> замовлення Номер замовлення                                                                                           | : |
| n                              | Карта відділень                                                                   |     | 78325274    | 22.05.2019     | 300 грн     | Чашка, Ручка<br>шариковая |                                                                                                    | : |
| ¢                              | алаштування                                                                       |     | 76295146    | 23.04.2019     | 200 грн     | Ручка шариковая           | 2 Mara craobeuux 3 = U0 Concritiu                                                                                                  | : |
|                                |                                                                                   |     | 76294553    | 23.04.2019     | 100 грн     | Чашка                     | с Оголошена                                                                                                    | : |
|                                |                                                                                   |     | 75246907    | 09.04.2019     | 200 грн     | Ручка шариковая           | вартість ыд до три                                                                                                    | : |
|                                |                                                                                   |     | 75245304    | 09.04.2019     | 100 грн     | Чашка                     | СКАСУВАТИ ЗАСТОСУВАТИ                                                                                                    | : |
|                                |                                                                                   |     | 74961313    | 05.04.2019     | 100 грн     | Чашка                     | Таранушенко Евгений +380 (66) 389-31-84 Нова Пошта Наложенный Ргот. ua Новий<br>Владимирович +380 (66) 389-31-84 Нова Пошта платеж | 1 |
|                                |                                                                                   |     | 74347489    | 27.03.2019     | 100 грн     | Чашка                     | Тестовый Аккаунт +380 (99) 454-61-61 Доставка "Justin" — Рготп ца Новий                                                            | : |
| © 2006<br>Новина               | -2019 ТОВ «Нова Пошта»<br>компанії                                                |     | 72319585    | 28.02.2019     | 200 грн     | Чашка                     | Евген Таранушенко +380 (66) 389-31-84 Нова Пошта Наличными Ргот из Новий<br>Владимирович                                           | : |
| Усі пра<br>матеріа<br>тільки і | ва захищено. Використання<br>ілів цього сайту можливе<br>з посиланням на джерело. |     | 69367933    | 21.01.2019     | 2.95 грн    | Чашка                     | Никита Петренко +380 (99) 454-51-51 Нова Пошта Наложенный Ргот из Новий<br>Васильевич                                              | : |

Мал. 8 (Фільтрування завантажених Замовлень)

## 5.5 Створення електронної накладної на відправлення (інтернет документу) з Замовлення.

Розпочати створення інтернет документу (електронної накладної) з Замовлення можна одним з двох способів:

1. Перейти до розділу «Інтернет замовлення», обрати Замовлення та натиснути

кнопку з символом « <sup>‡</sup> » **(1)**. В меню що з'явиться, обрати «Створити накладну» (2) (Мал. 9)

| ∢‡) нова п                                                                                                    | ОШТА                                     | Q I  | Тошук у накладн     | них та контактах  |                     |             |                                                                                                    |                                             |                     |                                                                                           |                      | 0 грн                |                     |              |                |
|----------------------------------------------------------------------------------------------------|------------------------------------------|------|---------------------|-------------------|---------------------|-------------|----------------------------------------------------------------------------------------------------|---------------------------------------------|---------------------|-------------------------------------------------------------------------------------------|----------------------|----------------------|---------------------|--------------|----------------|
| СТВОРИТИ НАКЛ                                                                                                    | адну                                     | Інте | ернет замов         | влення            |                     |             |                                                                                                    |                                             |                     |                                                                                           |                      | . ШПОР1              | ГУВАТИ ЗАМО         | влення 🦷     | <del>.</del> : |
| Мої накладні                                                                                                    | _                                        |      | Номер<br>інтернет 🗘 | Номер накладної 🗘 | Дата<br>створення 🗘 | Оголошена 🔆 | Опис відправлення 💲                                                                                         | Отримувач 🗘                                 | Телефон 🗘           | Адреса отримання 🗘                                                                        | Спосіб<br>доставки 🗘 | Тип оплати 🗘         | Створено<br>через   | Статус 🗘     |                |
| Питернет замон     Заявки на пос:     Передплачені                                                                              | пуги                                     |      | 90551210            | 20 4501 7513 3664 | 29.10.2019          | 200 грн     | Чашка удобная с ручкой и<br>детским рисунком. Объем 20<br>мл. термостойкая,<br>фарфоровая.                  | Псеха<br>Олександр<br>Ігорович              | +380 (66) 389-31-84 | Новая Одесса, Отделение<br>№1: ул. Центральна, 175                                        | Нова<br>Пошта        | Наложенный<br>платеж | Prom.ua             | Прийнято     | 1:             |
| <ul> <li>Збережені кар</li> <li>Реєстри</li> </ul>                                                                              | тки                                      |      | 90550029            | 20 4501 7513 1803 | 29.10.2019          | 100 грн     | Чашка удобная с ручкой и<br>детоким рисунком. Объем 20<br>мл. термостойкая,<br>фарфоровая.                  | Псеха<br>Олександр<br>Ігорович              | +380 (66) 389-31-84 | Одесса, Отделение №2<br>(до 30 кг на одно место):<br>ул. Базовая, 16<br>(Промрынок, 7 км) | Нова<br>Пошта        | -                    | Pron <mark>2</mark> | Створити ная | кладну         |
| Контакти П. Статистика                                                                                                    |                                          |      | 90547127            | 20 4501 7512 5869 | 29.10.2019          | 100 грн     | Чашка удобная с ручкой и<br>детским рисунком. Объем 20<br>мл. термостойкая,<br>фарфоровая.                  | ) Поєха<br>Олександр<br>Ігорович            | +380 (66) 389-31-84 | Андреевка<br>(Балаклейский р-н),<br>Отделение №1: ул.<br>Центральная, 5а                  | Нова<br>Пошта        | Наложенный<br>платеж | Pron                | Змінити стат | yo ⊧           |
| 🚺 Карта відділен                                                                                                    | ь                                        |      | 90182936            | 20 4501 7509 4007 | 24.10.2019          | 100 грн     | Чашка                                                                                                    | Псеха<br>Олександр<br>Ігорович              | +380 (66) 389-31-84 | Борисполь, Отделение<br>№4 (до 30 кг): ул.<br>Головатого, 20                              | Нова<br>Пошта        | -                    | Prom.ua             | Прийнято     | :              |
| 💱 Налаштування                                                                                                    |                                          |      | 89967797            | 20 4501 7337 6506 | 22.10.2019          | 100 грн     | Чашка                                                                                                    | Псєха<br>Олександр<br>Ігорович              | +380 (66) 389-31-84 | Борисполь, Отделение<br>№4 (до 30 кг): ул.<br>Головатого, 20                              | Нова<br>Пошта        | -                    | Prom.ua             | Прийнято     | :              |
|                                                                                                    |                                          |      | 89967307            | 20 4501 7337 4659 | 22.10.2019          | 100 грн     | Чашка                                                                                                    | Псеха<br>Олександр<br>Ігорович              | +380 (66) 389-31-84 | Борисполь, Отделение<br>№4 (до 30 кг): ул.<br>Головатого, 20                              | Нова<br>Пошта        | -                    | Prom.ua             | Виконано     | :              |
|                                                                                                    |                                          |      | 87657770            | 20 4501 7519 8584 | 24.09.2019          | 200 грн     | Ручка шариковая с колпачко<br>и синей пастой в подарок.<br>Скидка от 100 шт. доставка в<br>любое отделение. | <sup>и</sup> Псеха<br>Олександр<br>Ігорович | +380 (66) 389-31-84 | Борисполь, Отделение<br>№4 (до 30 кг): ул.<br>Головатого, 20                              | Нова<br>Пошта        | -                    | Prom.ua             | Прийнято     | :              |
|                                                                                                    |                                          |      | 87653248            |                   | 24.09.2019          | 100 грн     | Чашка                                                                                                    | Псєха<br>Олександр<br>Ігорович              | +380 (66) 389-31-84 | Борисполь, Отделение<br>№4 (до 30 кг): ул.<br>Головатого, 20                              | Нова<br>Пошта        | -                    | Prom.ua             | Виконано     | :              |
| © 2006-2019 ТОВ «Нова<br>Новини компанії<br>Усі права захищено, Викор<br>матеріалів цього сайту мо<br>тільки з посиланням на до | и Пошта»<br>ристання<br>жливе<br>керело. |      | 87652218            |                   | 24.09.2019          | 500 грн     | Ручка шариковая, Чашка                                                                                      | Псеха<br>Олександр<br>Ігорович              | +380 (66) 389-31-84 | Борисполь, Отделение<br>№4 (до 30 кг): ул.<br>Головатого, 20                              | Нова<br>Пошта        | -                    | Prom.ua             | Виконано     | :              |
|                                                                                                    |                                          |      |                     |                   |                     |             |                                                                                                    | Псєха                                       |                     | Борисполь, Отделение                                                                      |                      |                      |                     |              |                |

Мал. 9 (Створення інтернет документу через меню замовлення)

2. Перейти до розділу «Інтернет замовлення», обрати Замовлення активувавши чек-бокс « □ » (1). Натиснути кнопку «Створити накладну» (2) ( Мал. 10)

| Ф                                                              | НОВА ПОШТА                                                                                                  | Q Пошук у накл                  | адних та контактах  |                     |                         |                                                                                                    |                                |                         |                                                                                           |                      | 0 грн                |                     |                |
|----------------------------------------------------------------|----------------------------------------------------------------------------------------------------|---------------------------------|---------------------|---------------------|-------------------------|----------------------------------------------------------------------------------------------------|--------------------------------|-------------------------|-------------------------------------------------------------------------------------------|----------------------|----------------------|---------------------|----------------|
| СТВ                                                            | ОРИТИ НАКЛАДНУ                                                                                              | Накладних виб                   | рано 1              |                     |                         |                                                                                                    |                                |                         |                                                                                           |                      |                      | 2 🗈 ств             | ОРИТИ НАКЛАДНУ |
|                                                                | Иої накладні<br>нтернет замовлення                                                                          | Номер<br>інтернет<br>замовлення | ⊖ Номер накладної ⊖ | Дата<br>створення О | Оголошена<br>вартість 🗘 | Опис відправлення 🔅                                                                                          | Отримувач 🗘                    | Телефон<br>отримувача 🗘 | Адреса отримання 😄                                                                        | Спосіб<br>доставки С | Тип оплати 🗘         | Створено<br>через О | Статус 😄       |
| 0 s                                                            | Заявки на послуги<br>Тередплачені послуги                                                                   | <b>1</b> 90551210               | 20 4501 7513 3664   | 29.10.2019          | 200 грн                 | Чашка удобная с ручкой и<br>детским рисунком. Объем 200<br>мл. термостойкая,<br>фарфоровая.                  | Псеха<br>Олександр<br>Ігорович | +380 (66) 389-31-84     | Новая Одесса, Отделение<br>№1: ул. Центральна, 175                                        | Нова<br>Пошта        | Наложенный<br>платеж | Prom.ua             | Прийнято       |
| □ 3                                                            | Збережені картки<br>Реєстри                                                                                 | 90550029                        | 20 4501 7513 1803   | 29.10.2019          | 100 грн                 | Чашка удобная с ручкой и<br>детским рисунком. Объем 200<br>мл. термостойкая,<br>фарфоровая.                  | Псеха<br>Олександр<br>Ігорович | +380 (66) 389-31-84     | Одесса, Отделение №2<br>(до 30 кг на одно место):<br>ул. Базовая, 16<br>(Промрынок, 7 км) | Нова<br>Пошта        | -                    | Prom.ua             | Прийнято       |
|                                                                | Контакти<br>Статистика                                                                                      | 90547127                        | 20 4501 7512 5869   | 29.10.2019          | 100 грн                 | Чашка удобная с ручкой и<br>детским рисунком. Объем 200<br>мл. термостойкая,<br>фарфоровая.                  | Псеха<br>Олександр<br>Ігорович | +380 (66) 389-31-84     | Андреевка<br>(Балаклейский р-н),<br>Отделение №1: ул.<br>Центральная, 5а                  | Нова<br>Пошта        | Наложенный<br>платеж | Prom.ua             | Виконано       |
| 0 ×                                                            | Карта відділень                                                                                             | 90182936                        | 20 4501 7509 4007   | 24.10.2019          | 100 грн                 | Чашка                                                                                                    | Псєха<br>Олександр<br>Ігорович | +380 (66) 389-31-84     | Борисполь, Отделение<br>№4 (до 30 кг): ул.<br>Головатого, 20                              | Нова<br>Пошта        | -                    | Prom.ua             | Прийнято       |
| · •• ·                                                         | lanami yeanna                                                                                               | 89967797                        | 20 4501 7337 6506   | 22.10.2019          | 100 грн                 | Чашка                                                                                                    | Псеха<br>Олександр<br>Ігорович | +380 (66) 389-31-84     | Борисполь, Отделение<br>№4 (до 30 кг): ул.<br>Головатого, 20                              | Нова<br>Пошта        | -                    | Prom.ua             | Прийнято       |
|                                                                |                                                                                                    | 89967307                        | 20 4501 7337 4659   | 22.10.2019          | 100 грн                 | Чашка                                                                                                    | Псеха<br>Олександр<br>Ігорович | +380 (66) 389-31-84     | Борисполь, Отделение<br>№4 (до 30 кг): ул.<br>Головатого, 20                              | Нова<br>Пошта        | -                    | Prom.ua             | Виконано       |
|                                                                |                                                                                                    | 87657770                        | 20 4501 7519 8584   | 24.09.2019          | 200 грн                 | Ручка шариковая с колпачком<br>и синей пастой в подарок.<br>Скидка от 100 шт. доставка в<br>любое отделение. | Псеха<br>Олександр<br>Ігорович | +380 (66) 389-31-84     | Борисполь, Отделение<br>№4 (до 30 кг): ул.<br>Головатого, 20                              | Нова<br>Пошта        | -                    | Prom.ua             | Прийнято       |
|                                                                | 1010 TOP, Mars Bauer                                                                                        | 87653248                        |                     | 24.09.2019          | 100 грн                 | Чашка                                                                                                    | Псєха<br>Олександр<br>Ігорович | +380 (66) 389-31-84     | Борисполь, Отделение<br>№4 (до 30 кг): ул.<br>Головатого, 20                              | Нова<br>Пошта        | -                    | Prom.ua             | Виконано       |
| <ul> <li>Усі права :<br/>матеріалів<br/>тільки а по</li> </ul> | ситя тор «пова Пошта»<br>эмпанії<br>захищено, Використання<br>в цього сайту можливе<br>описаниям на окелеро | 87652218                        |                     | 24.09.2019          | 500 грн                 | Ручка шариковая, Чашка                                                                                       | Псеха<br>Олександр<br>Ігорович | +380 (66) 389-31-84     | Борисполь, Отделение<br>№4 (до 30 кг): ул.<br>Головатого, 20                              | Нова<br>Пошта        | -                    | Prom.ua             | Виконано       |
|                                                                |                                                                                                    |                                 |                     |                     |                         |                                                                                                    | Псеха                          |                         | Борисполь, Отделение                                                                      |                      |                      |                     |                |

Мал. 10 (Створення інтернет документу через активацію чек-боксу Замовлення)

#### Наступний крок створення інтернет документу: розділ «Відправлення».

В формі «Параметрі відправлення» автоматично зазначаються дані вказані в Замовлені та дані зазначені за замовчуванні в налаштуваннях сервісу «Модуль доставки для інтернет покупок».

#### Данні що підставляються з Замовлення (Мал. 11):

- Опис відправлення (1)
- Оголошена вартість (2)
- Внутрішній номер відправлення (3)
- Додаткова інформація про відправлення (4)

#### Данні що підставляються з налаштувань за замовчуванням (Мал. 11):

- Bara (5)
- Довжина Ширина Висота (6)
- Платник за доставку (7)

| × Закрити | Нове інтернет замовлення: №87652089 пошук у шаблонах                                                                                                    |  |  |  |  |  |  |  |  |  |
|-----------|----------------------------------------------------------------------------------------------------|--|--|--|--|--|--|--|--|--|
|           | Відправлення 2 Адреса б Готово                                                                                                    |  |  |  |  |  |  |  |  |  |
|           | Параметри відправлення                                                                                                    |  |  |  |  |  |  |  |  |  |
|           | 💿 Посилки та вантажі 🔿 Документи 🔿 Палети 🚫 Шини та диски                                                                                                    |  |  |  |  |  |  |  |  |  |
|           | 🔲 Загальні параметри 🔲 redBOX 🕜                                                                                                    |  |  |  |  |  |  |  |  |  |
|           | Вага         Дотяжна         Шарнна         Висота         Об'єьна вага ()           Місик         1         КГ 6         2         3         4         СМ         0,1         [] |  |  |  |  |  |  |  |  |  |
|           | Опас відпралення Оголошена варгість<br>Ручка шариковая 2 200 грн                                                                                                    |  |  |  |  |  |  |  |  |  |
|           | Э додати місце                                                                                                    |  |  |  |  |  |  |  |  |  |
|           | Паттик за доставку<br>7 О Отримувач 💿 Відправник 🔿 Третя особа                                                                                                    |  |  |  |  |  |  |  |  |  |
|           | Форма силати за доставку<br>Отбівка О Безготівка (?)                                                                                                    |  |  |  |  |  |  |  |  |  |
|           | Внутрішній комер відправлення (не обоз'язково)<br>87652089 Номер Пакування (не обоз'язково)                                                                                       |  |  |  |  |  |  |  |  |  |
|           | Додаткова інформація про відправлення (не обоз'язково)<br><b>4</b> Замовлення Prom.ua //                                                                                          |  |  |  |  |  |  |  |  |  |
|           | продовжити                                                                                                    |  |  |  |  |  |  |  |  |  |

Мал. 11 (Створення інтернет документу з Замовлення. Відправлення.)

# Натиснення кнопки «Продовжити» відкриває наступний крок для створення інтернет документу: розділ «Адреса».

В формі автоматично зазначаються дані вказані в Замовлені та дані зазначені за замовчуванням в налаштуваннях сервісу «Модуль доставки для інтернет покупок».

#### Данні що підставляються з Замовлення (Мал. 12):

- Телефон (1)
- ПІБ одержувача (2)
- Адреса одержувача. Важливо: для адреси вибору потрібно підтвердити місто та відділення/адресу з випадаючого списку (3)
- Додаткова послуга «Грошовий переказ» (4)
- Сума Грошового переказу (5)

#### Данні що підставляються з налаштувань за замовчуванням (Мал. 12):

- Відправник (6)
- Адреса Відправника (7)
- Платник за послугу «Грошовий переказ (8)
- Форма отримання «Грошового переказу» (9)

| Х Закрити | Нове інтернет замовлення: №87652089 пошук у шаблонах                                                                                                    |                         |
|-----------|----------------------------------------------------------------------------------------------------|-------------------------|
|           | 🏈 Відправлення 🛛 🙆 Адреса. 🚯 Готово.                                                                                                    |                         |
|           | Відправник                                                                                                    |                         |
|           | 6 -                                                                                                    |                         |
|           | Адонса<br>7 Харків, Відділення №4: вул. Достоєвського, 5 —                                                                                                    | •                       |
|           | Одержувач Q, Пошук у контактак (шукайте за П.Б. тапефоном, назвою компаніі)                                                                                                    |                         |
|           | Приватна особа Організація Х очистити                                                                                                    |                         |
|           | 1 +380 (66) 2 M/4 Costruct                                                                                                    |                         |
|           | Відділення         Адреса         Поштомат           Настений пункт         Відолення         Відолення           Scongenopal         Отпалацина Мій (од 90 иг/) иля Городатора 20 |                         |
|           | M. Bopurcina,<br>Kilipcska oбr.                                                                                                    |                         |
|           | Додаткові послуги 🔍 нашук послуги                                                                                                    |                         |
|           | Ви можите додати буди-ку послуги до вашої накладної. Вартість додаткових послуг розраховується окремо, ознайоштеся в<br><u>чижними трановими</u> на сакт.                          |                         |
|           | 4 ← fpouceski nepeksa ⊕<br>C/M3 Framerika autocratery<br>5 200 FM € Bianoasekuk ○ Ozeoxwase                                                                                        |                         |
|           | асриа атринанна<br>9 💽 У відділенні 🔘 На карту додати Карту                                                                                                    |                         |
|           |                                                                                                    | НАЗАД СТВОРИТИ НАКЛАДНУ |

Мал. 12 (Створення інтернет документу з Замовлення. Адреса.)

Створений Інтернет документ відобразиться у розділі Бізнес кабінету: **«Мої накладні» -> «Створені»** 

## 5.6 Зміна статусу Замовлення.

Для зручності опрацювання Замовлень, можна вказувати статуси їх обробки. Зазначений статус відобразиться в Бізнес Кабінеті та в Особистому кабінеті клієнта на сайті інтернет магазину.

Для зміни Статусу потрібно:

• Перейти до розділу «Інтернет замовлення». Обрати Замовлення та натиснути кнопку з символом « **\*** » **(1)**. В меню що з'явиться, обрати «Змінити статус» (2) (Мал. 13)

| 🛟 нова пошта                                                                        | Q, Пош | јук у накладних та к | сонтактах         |                     |                         |                                                                                                    |                                                                                                    |                         |                | 0 грн                       |                   |                |        |
|-------------------------------------------------------------------------------------|--------|----------------------|-------------------|---------------------|-------------------------|----------------------------------------------------------------------------------------------------|----------------------------------------------------------------------------------------------------|-------------------------|----------------|-----------------------------|-------------------|----------------|--------|
| СТВОРИТИ НАКЛАДНУ                                                                   | Інтерн | нет замовлен         | ня                |                     |                         |                                                                                                    |                                                                                                    |                         |                | 🛓 імпорту                   | ВАТИ ЗАМ          | овлення 👳      |        |
| <ul> <li>Мої накладні</li> <li>Інтернет замовлення</li> </ul>                       | - He   | омерінтернет 🔆       | Номер накладної 🗘 | Дата<br>створення © | Оголошена<br>вартість 0 | Опис відправлення 🗘                                                                                    | Отримувач 🗧                                                                                                    | Телефон<br>отримувача 0 | Спосі<br>доста | 6<br>вки 0 Тип оплати 0     | Створено<br>через | Статус 🔅       |        |
| Заявки на послуги                                                                   | 90     | 3551210              | 20 4501 7513 3664 | 29.10.2019          | 200 грн                 | Чашка удобная с ручкой и детским рисунком. Объем 200 мл.<br>термостойкая, фарфоровая.                  |                                                                                                    | +380 (66)               | Нова           | Пошта Наложенный<br>платеж  | Pron              | Створити наклл | адну 1 |
| 🔄 Передплачені послуги                                                              | 90     | 0550029              | 20 4501 7513 1803 | 29.10.2019          | 100 грн                 | Чашка удобная с ручкой и детским рисунком. Объем 200 мл.<br>термостойкая, фарфоровая.                  |                                                                                                    | +380 (66)               | Hoe            | Прийнято                    | 2 <               | Змінити статус | •      |
| Збережені картки Ресстри                                                            | 90     | 3547127              | 20 4501 7512 5869 | 29.10.2019          | 100 грн                 | Чашка удобная с ручкой и детским рисунком. Объем 200 мл.<br>термостойкая, фарфоровая.                  |                                                                                                    | +380 (66)               | Нов            | Виконано                    | n.ua              | Виконано       |        |
| Контакти                                                                            | 90     | 0182936              | 20 4501 7509 4007 | 24.10.2019          | 100 грн                 | Чашка                                                                                                  |                                                                                                    | +380 (66)               | Hoe            | Скасовано                   | n.ua              | Прийнято       | :      |
| 1. Статистика                                                                       | 89     | 9967797              | 20 4501 7337 6506 | 22.10.2019          | 100 грн                 | Чашка                                                                                                  |                                                                                                    | +380 (66)               | Нов            | Драфт                       | n.ua              | Прийнято       | :      |
| Карта відділень                                                                     | 89     | 9967307              | 20 4501 7337 4659 | 22.10.2019          | 100 грн                 | Чашка                                                                                                  |                                                                                                    | +380 (66)               | Hos            | Сплачено                    | n.ua              | Виконано       | :      |
| налаштування                                                                        | 8      | 7657770              | 20 4501 7519 8584 | 24.09.2019          | 200 грн                 | Ручка шариковая с колпачком и синей пастой в подарок. Скидка от 100<br>шт. доставка в любое отделение. |                                                                                                    | +380 (66)               | Hosa           | Пошта —                     | Prom.ua           | Прийнято       | :      |
|                                                                                     | 81     | 7653248              | -                 | 24.09.2019          | 100 грн                 | Чашка                                                                                                  |                                                                                                    | +380 (66)               | Нова           | Пошта —                     | Prom.ua           | Виконано       | :      |
|                                                                                     | 87     | 7652218              |                   | 24.09.2019          | 500 грн                 | Ручка шариковая, Чашка                                                                                 |                                                                                                    | +380 (66)               | Hosa           | Пошта —                     | Prom.ua           | Виконано       | :      |
|                                                                                     | 8      | 7652089              | 20 4501 7570 3148 | 24.09.2019          | 200 грн                 | Ручка шариковая                                                                                        |                                                                                                    | +380 (66)               | Нова           | Пошта Наложенный<br>платеж  | Prom.ua           | Прийнято       | :      |
|                                                                                     | 8      | 7650699              |                   | 24.09.2019          | 100 грн                 | Чашка                                                                                                  |                                                                                                    | +380 (66)               | Hosa           | Пошта Наложенный<br>платеж  | Prom.ua           | Сплачено       | :      |
|                                                                                     | 86     | 5158051              |                   | 05.09.2019          | 100 грн                 | Чашка                                                                                                  | State of the local division of the local division of the local div | +380 (66)               | Нова           | Пошта Наложенный<br>платеж  | Prom.ua           | Виконано       | :      |
|                                                                                     | 8      | 5079809              | •                 | 21.08.2019          | 200 грн                 | Ручка шариковая                                                                                        | Second Second                                                                                                    | +380 (66)               | Hosa           | Пошта Безналичный<br>расчет | Prom.ua           | Прийнято       | :      |
|                                                                                     | 83     | 2355185              | -                 | 16.07.2019          | 100 грн                 | Чашка                                                                                                  |                                                                                                    | +380 (66)               | Нова           | Пошта Наложенный<br>платеж  | Prom.ua           | Виконано       | :      |
| © 2006-2019 ТОВ «Нова Пошта»<br>Новини компанії<br>Усі права захишана. Виклонитания | 80     | 3460864              | -                 | 20.06.2019          | 100 грн                 | Чашка                                                                                                  | Second Second                                                                                                    | +380 (66)               | Hosa           | Пошта Наложенный<br>платеж  | Prom.ua           | Прийнято       | :      |
| матеріалів цього сайту можливе<br>тільки з посиланням на джерало.                   | 79     | 9373991              |                   | 06.06.2019          | 100 грн                 | Чашка                                                                                                  |                                                                                                    | +380 (66)               | Hosa           | Пошта Наложенный<br>платеж  | Prom.ua           | Прийнято       | :      |

Мал 13. (Зміна статусу Відправлення.)

Вказаний Статус відобразиться в Особистому кабінеті Відправника на сайті інтернет магазину (Мал. 14)

|   | - ·                        | ×                                 | Список за       | амовлень                                   |                         | Управління статуса                                    | Експорт                      | Створити замовлення |  |
|---|----------------------------|-----------------------------------|-----------------|--------------------------------------------|-------------------------|-------------------------------------------------------|------------------------------|---------------------|--|
| ۹ | Пошук                      | Bo                                | Нові            | і у Прийнаті у Виконані у                  | Скасовані У             | Оплачені у Повілом                                    |                              |                     |  |
| ٦ | Замовлення та повідомлення | 101                               |                 | 19 69                                      | 7                       | 1                                                     |                              |                     |  |
|   | Замовлення                 | _                                 |                 |                                            |                         |                                                       |                              |                     |  |
|   | Новые 0                    |                                   | Відфільтруйте з | замовлення • Q Пошук по номеру замо        | евлення, ПІБ покупця, н | юмеру телефона, Email                                 |                              |                     |  |
|   | Принятые 19                |                                   |                 | 39400000                                   | Baragu un ovun          | Knieur                                                | ludopuquia                   | Cratue              |  |
|   | Отмененные 69              |                                   |                 | Jamoblenny                                 | Загальна сума           | IUIERI                                                | пформация                    | craryc              |  |
|   | Оплаченные 1               |                                   |                 | 90551210                                   | 200 грн.                |                                                       | 🗁 Замовлення через           | 1 Виконано 🗸        |  |
|   | пакует склад 5             |                                   |                 | 12:02, 29.10.2019                          | 2 шт.                   |                                                       | кошик                        |                     |  |
|   | Повідомлення               |                                   | 1045 c contr    | Нацика удобщая с рушкой и детским рисуцком |                         | Новая Одесса, Отделение                               | el robarioura 20450175132761 |                     |  |
| • | Товари та послуги          |                                   |                 | Объем 200 мл. термостойкая, фарфоровая.    |                         |                                                       | Наложенный платеж            |                     |  |
|   | Сповішення 10              |                                   |                 |                                            |                         |                                                       | komis-grupp-<br>ltd.prom.ua  |                     |  |
| - | Панель управління          |                                   |                 |                                            |                         |                                                       |                              | (i)                 |  |
|   |                            |                                   | -               | 90550029<br>11:52, 29.10.2019              | 100 грн.<br>1 шт.       |                                                       | Замовлення через             | Прийнято 👻 🔒        |  |
|   |                            | пи Чашка удобная с ручкой и детск |                 | +                                          | ом. 30 кг               | The second second                                     | 🔜 Нова Пошта                 |                     |  |
|   |                            |                                   |                 | Чашка удобная с ручкой и детским рисунком. |                         | Одесса, Отделение №2 (до<br>30 кг на одно место): ул. | komis-grupp-<br>Itd prom us  |                     |  |
|   |                            |                                   |                 | Объем 200 мл. термостойкая, фарфоровая.    | Базог<br>км)            | Базовая, 16 (Промрынок, 7<br>км)                      | napromua                     |                     |  |
| < | Згорнути                   |                                   |                 |                                            |                         | $\star \star \star \star \star \bowtie \square 0$     |                              |                     |  |

Мал 14. (Зміна статусу Відправлення на прикладі сайту Prom.ua)

## 7. СЛУЖБА ПІДТРИМКИ

Вирішення проблемних питань по сервісу **«Модуль доставки для інтернет покупок від Нова пошта»** доступні за наступними каналами підтримки:

- Національний контакт-центр 0-800-500-609
- Форма зворотного зв'язку в Бізнес кабінеті (посилання)
- Служба підтримки торгівельного майданчика (Prom/Bigl)
- Служба підтримки Нова пошта для торгових майданчиків (доступно для операторів служб підтримки торгових майданчиків)

### 7.1. Служба підтримки торгівельного майданчика Prom.ua та Bigl.ua

| Питання               | Питання щодо замовлення на сайті торгівельного майданчика, зокрема:<br>• отримання API-ключа<br>• статус доставки на сайті        |
|-----------------------|----------------------------------------------------------------------------------------------------|
| Спосіб<br>комунікації | Запит до персонального менеджера за телефоном/e-mail<br>або на e-mail підтримки торгових майданчиків                              |
| e-mail                | <ul> <li>Prom: <u>help@prom.ua</u></li> <li>Bigl: <u>help@bigl.ua</u></li> <li>Отримання API-ключа: <u>api@prom.ua</u></li> </ul> |
| Графік роботи         | Пн-Пт: 08:00-18:00 (Prom, Bigl)                                                                                                   |

## 7.2. Служба підтримки Нова пошта для торгових майданчиків

| Питання | • | помилки сервісу                             |
|---------|---|---------------------------------------------|
|         | • | запитання від клієнтів торгового майданчика |
|         | • | проблемні ситуації                          |
|         |   |                                             |

| Спосіб<br>комунікації    | Запит на <u>marketplace@novaposhta.ua</u> |
|--------------------------|-------------------------------------------|
| Графік роботи<br>відділу | Пн-Пт: 09:00-18:00                        |

## 8. АКЦІЇ

Станом на 06.09.209 Активні діючі Акції по сервісу **«Модуль доставки для інтернет покупок від Нова пошта»** відсутні.